## **GESTION DE PROCEDIMIENTOS**

Inspección/Administración/Gestión de Procedimientos

Los procedimientos de inspección definen el camino y cada uno de los pasos para la realización de un trabajo determinado que se va a realizar utilizando la aplicación de Inspección Tributaria.

Al seleccionar en el menú: Inspección, Administración, Gestión de Procedimientos , aparecerá una pantalla de búsqueda con los siguientes filtros opcionales:

| Ge                                                                                    | Gestión de Procedimientos               |                                         |            |                  |                    |                           |         |  |  |  |  |
|---------------------------------------------------------------------------------------|-----------------------------------------|-----------------------------------------|------------|------------------|--------------------|---------------------------|---------|--|--|--|--|
| Cód. ProcedimientoF. Publicación Descripción Tipo de Procedimiento Serie Unidad de In |                                         |                                         | Asociado / |                  | ]                  |                           |         |  |  |  |  |
|                                                                                       | Opciones                                |                                         |            |                  | 2                  | Alta 🔑 Buscar 🎘 I         | mprimir |  |  |  |  |
|                                                                                       | CÓDIGO                                  | DESCRIPCION                             | SERIE      | F. PUBLICACIÓN . | ASOCIADO A         | TIPO PROCEDIMIENTO        | UN      |  |  |  |  |
| •                                                                                     | 003                                     | PRUEBA                                  | 1ª SERIEZ  | 26/04/2007       | GENÉRICO           | PROCEDIMIENTO PRIMERO MOD | PRL     |  |  |  |  |
|                                                                                       | 5555555                                 | 555555555555555555555555555555555555555 | 1ª SERIEZ  | 30/04/2007       | GENÉRICO           | PROCEDIMIENTO PRIMERO MOD | PBL     |  |  |  |  |
|                                                                                       | 1                                       | 1321321                                 | 1ª SERIEZ  | 30/04/2007       | GENÉRICO           | PROCEDIMIENTO PRIMERO MOD | PRL     |  |  |  |  |
|                                                                                       | 1111111111                              | 111111111111111111111111111111111111111 | 1ª SERIEZ  | 27/04/2007       | GESTIÓN DOCUMENTAL | PROCEDIMIENTO PRIMERO MOD | PBL     |  |  |  |  |
|                                                                                       | 44444444                                | 444444444444444444444444444444444444444 | 1ª SERIEZ  | 02/05/2007       | GENÉRICO           | PROCEDIMIENTO PRIMERO MOD | PRL     |  |  |  |  |
|                                                                                       | DFASDFASFS                              | FASFSDSDF                               | SDFSDFG    | 30/05/2007       | GENÉRICO           | PROCEDIMIENTO PRIMERO MOD | PBL     |  |  |  |  |
|                                                                                       | 888888888                               | 888888888888888888888888888888888888888 | SDFSDFG    | 01/06/2007       | INMUEBLE           | PROCEDIMIENTO PRIMERO MOD | PRL     |  |  |  |  |
|                                                                                       | 9999999999 9999999999999999999999999999 |                                         | 2ª SERIE   | 01/06/2007       | GESTIÓN DOCUMENTAL | PROCEDIMIENTO PRIMERO MOD | PBL     |  |  |  |  |
|                                                                                       | 0000000000                              | 000000000000000000000000000000000000000 | 1ª SERIEZ  | 23/05/2007       | VEHICULO           | PROCEDIMIENTO PRIMERO MOD | PRL     |  |  |  |  |
|                                                                                       | 001                                     | prueba perimera vez                     | 2ª SERIE   | 25/04/2007       | INSPECCIÓN         | PROCEDIMIENTO SEGUNDOSDFI | a PRL   |  |  |  |  |
|                                                                                       |                                         |                                         |            |                  |                    |                           |         |  |  |  |  |
|                                                                                       |                                         |                                         |            |                  |                    |                           |         |  |  |  |  |
|                                                                                       |                                         |                                         |            |                  |                    |                           |         |  |  |  |  |

Código Procedimiento: para filtrar y ver los Tipos de Procedimiento por su código.

Fecha Publicación: para filtrar por la fecha de su publicación.

Descripción: para filtrar los ficheros con una descripción dada.

Tipo de Procedimiento: para filtrar la búsqueda por un determinado tipo asignado al procedimiento.

Serie: para filtrar por la serie.

Si pulsamos el botón "Buscar", sin especificar ningún filtro, aparecerán todos los registros.

Si pulsamos el botón "Imprimir", se enviaría a la impresora la rejilla con los registros seleccionados.

Al pulsar el botón "Alta", se abre un formulario que solicita datos para el ingreso de un nuevo registro de Procedimiento, en el que aparecen varia pestañas.

La primera pestaña corresponde a los Datos Identificativos del Procedimiento:

| Procedimiento                                 |                                                              | ×   |
|-----------------------------------------------|--------------------------------------------------------------|-----|
| Datos identificativos Trámites Permisos       |                                                              |     |
| Código Procedimiento<br>Descripción<br>Serie  | 002<br>PRUEBA EXPEDIENTES<br>SERIE INSPECCIÓN                |     |
| Fecha de Publicación<br>Departamento/Área     | 07/12/2007 Fecha de Fin Publicación<br>INSPECCIÓN TRIBUTARIA |     |
| Unidad de Inicio Tramitación                  | INSPECCIÓN 💌                                                 |     |
| Sólo Visible por la Unidad de Tramitación     | No 🔽                                                         |     |
| Plazo de Notificación<br>Disponible en la Web | D ías de Notificación Naturales V                            |     |
| Plantilla Carpeta                             | CARPETA INSPECCIÓN                                           |     |
|                                               |                                                              |     |
|                                               | 🐥 Baja 🛛 🕞 Grabar 🔽 Sa                                       | lir |

La segunda pestaña corresponde a los **Trámites** del Procedimiento, que por medio del botón Alta se podrán agregar Trámite a un determinado Procedimiento:

| 🗃 Procedimiento                                                                                                    |                                                                                       |
|----------------------------------------------------------------------------------------------------|---------------------------------------------------------------------------------------|
| Datos identificativos Trámites Pe                                                                                             | rmisos                                                                                |
| 📅 Trámite                                                                                                    |                                                                                       |
| Orden<br>Cód. Trámite<br>Descripción Trámite<br>Unidad de Tramitación<br>Plazo<br>Documento<br>Tipo de Documento<br>Condición | INSPECCIÓN V<br>O<br>Interno V<br>ACTA DE COMPROBADO Y CONFORME V<br>No Obligatorio V |
|                                                                                                    | 🕞 Grabar 🚫 Cancelar                                                                   |
|                                                                                                    | Þ                                                                                     |
|                                                                                                    | 🐣 Baja 🛛 📮 Grabar 🔤 📮 Salir                                                           |

Si pulsamos sobre el botón "Lupa"  $\searrow$ , aparecerá una rejilla para que asociemos al Trámite el Cod. Trámite. Esto se conseguirá haciendo doble clic sobre uno de los registros de la rejilla de Tipos de Tramite o pulsando el botón Editar.

| 🗃 Proc    | cedimiento            |                         |              |          |         | ×       |
|-----------|-----------------------|-------------------------|--------------|----------|---------|---------|
| Datos ide | ntificativos Trámites | Permisos                |              |          |         |         |
| 📅 Trá     | Seleccione un t       | rámite                  |              |          |         | ×       |
|           |                       |                         | 🌀 Editar     | D Buscar | C Salir |         |
|           | CÓDIGO                | DESCRIPCIÓN             | FASE/SUBFASE |          |         |         |
|           | 001                   | PRUEBA                  | FASE         |          |         | - 1     |
|           | ▶ 002                 | PRUEBA2                 | SUBFASE      |          |         | _       |
|           | 003                   | PRUEBA 3                | SUBFASE      |          |         |         |
|           | 004                   | DESCRIPCION DEL TRAMITE | FASE         |          |         |         |
|           |                       |                         |              |          |         |         |
|           |                       |                         |              |          |         |         |
|           |                       |                         |              |          |         |         |
|           |                       |                         |              |          |         |         |
|           |                       |                         |              |          |         |         |
|           |                       |                         |              |          |         |         |
|           |                       |                         |              |          |         |         |
|           |                       |                         |              |          |         |         |
|           | 4 4                   | Terminado               |              |          | 100     | ancelar |
|           | 4 4                   |                         |              |          |         | unceral |
| •         |                       |                         |              |          |         |         |
|           |                       |                         | Ļ            | Baja 🕞   | Grabar  | Salir   |

Al pulsar sobre el botón de Editar de la Pestaña de **Tramites**, así como, haciendo doble clic en alguno de los registros nos permitiría la edición de dicho Trámite:

| 📅 Procedimiento                         |   |        |   |        |       |
|-----------------------------------------|---|--------|---|--------|-------|
| Datos identificativos Trámites Permisos |   |        |   |        |       |
|                                         | 8 | Borrar | ් | Editar | Alta  |
|                                         |   |        |   |        |       |
|                                         |   |        |   |        | ▶     |
|                                         | Ļ | Baja   | H | Grabar | Salir |

La quinta pestaña **Permisos**, permite asignar los permisos a los usuarios del departamento de inspección.

| 🗃 Procedimiento 🛛 🔀                    |          |              |        |          |       |  |  |  |
|----------------------------------------|----------|--------------|--------|----------|-------|--|--|--|
| Datos identificativos Trámites Permiso | s        |              |        |          |       |  |  |  |
| USUARIO                                | LECTURA  | MODIFICACIÓN |        | ACTUAR   |       |  |  |  |
| ANGELITA MANZANO SÁNCHEZ               |          |              |        |          |       |  |  |  |
| AURELIANO MARTÍN RODRÍGUEZ             |          |              |        |          |       |  |  |  |
| ENRIQUE SANTIAGO MARTIN                |          |              |        |          |       |  |  |  |
| ESPERANZA FRAILE MARTIN                |          |              |        |          |       |  |  |  |
| ESTHER FERNANDEZ DE ALEGRIA            | <b>v</b> | <b>V</b>     |        | ✓        |       |  |  |  |
| FLORENCIO MARTÍN GONZÁLEZ              | Γ        | Γ            |        |          |       |  |  |  |
| GERARDO VELAZQUEZ CRIADO               |          |              |        |          |       |  |  |  |
| JOAQUÍN GARCÍA LÓPEZ                   | Γ        | Γ            |        |          |       |  |  |  |
| JOSE FERNÁNDEZ TOLENTINO               |          |              |        |          |       |  |  |  |
| JOSE MARÍA AMORES SANCHEZ              | Г        | Γ            |        |          |       |  |  |  |
| JULIÁN SERRANO DEL REY                 |          |              |        |          |       |  |  |  |
| NIEVES TAMAMES PÉREZ                   | Γ        | Γ            |        |          |       |  |  |  |
| REMIGIO HERNÁNDEZ IGLESIAS             |          |              |        |          |       |  |  |  |
|                                        |          |              |        |          |       |  |  |  |
|                                        |          |              |        |          |       |  |  |  |
|                                        |          |              |        |          |       |  |  |  |
|                                        |          |              |        |          |       |  |  |  |
|                                        |          |              |        |          |       |  |  |  |
|                                        |          |              |        |          |       |  |  |  |
|                                        |          |              | 📙 Baja | 🕞 Grabar | Salir |  |  |  |

Una vez introducidos todos los datos, ha de pulsarse el botón de Grabar para que se guarden, en la base de datos, todos los cambios realizados en las distintas pestañas del Procedimiento.

El botón "Baja", eliminaría el registro de Procedimiento en la base de datos.

Con el botón "Salir" cancelaríamos la edición en curso, así como, cerraríamos el formulario de Alta.

Con el botón "Grabar", guardaríamos los cambios en los puntos de Menú.

Al pulsar el botón derecho del ratón, aparecerá un menú con las siguientes opciones:

| Gestión de Procedimientos |                         |                                         |                  |                  |                    |                           |          |  |
|---------------------------|-------------------------|-----------------------------------------|------------------|------------------|--------------------|---------------------------|----------|--|
|                           | Cód. Procedimiento F. I | Publicación Descripción                 | Asociado A       | \<br>            | ]                  |                           |          |  |
| ļ                         | l ipo de Procedimiento  | Serie Unidad de Ini                     | cio I ramitación | •                |                    |                           |          |  |
| 8                         | Opciones                |                                         |                  |                  | 2                  | Alta 🔑 Buscar 🎘           | Imprimir |  |
|                           | CÓDIGO                  | DESCRIPCION                             | SERIE            | F. PUBLICACIÓN . | ASOCIADO A         | TIPO PROCEDIMIENTO        | UN       |  |
| Þ                         | 003                     | PRUEBA                                  | 1ª SERIEZ        | 26/04/2007       | GENÉRICO           | PROCEDIMIENTO PRIMERO MO  | D PRL    |  |
|                           | 5555555                 | 555555555555555                         | 1ª SERIEZ        | 30/04/2007       | GENÉRICO           | PROCEDIMIENTO PRIMERO MO  | D PRL    |  |
|                           | 1                       | 1321321                                 | 1ª SERIEZ        | 30/04/2007       | GENÉRICO           | PROCEDIMIENTO PRIMERO MO  | D PRL    |  |
|                           | 1111111111              | 111111111111111111111111111111111111111 | 1ª SERIEZ        | 27/04/2007       | GESTIÓN DOCUMENTAL | PROCEDIMIENTO PRIMERO MO  | D PRL    |  |
|                           | 444444444               | 444444444444444444444444444444444444444 | 1ª SERIEZ        | 02/05/2007       | GENÉRICO           | PROCEDIMIENTO PRIMERO MO  | D PRL    |  |
|                           | DFASDFASFS              | FASFSDSDF                               | SDFSDFG          | 30/05/2007       | GENÉRICO           | PROCEDIMIENTO PRIMERO MOI | D PRL    |  |
|                           | 888888888               | 888888888888888888888888888888888888888 | SDFSDFG          | 01/06/2007       | INMUEBLE           | PROCEDIMIENTO PRIMERO MO  | D PRL    |  |
|                           | 9999999999              | 9999999999999999999999999999999999      | 2ª SERIE         | 01/06/2007       | GESTIÓN DOCUMENTAL | PROCEDIMIENTO PRIMERO MOI | D PRL    |  |
|                           | 000000000               | 000000000000000000000000000000000000000 | 1ª SERIEZ        | 23/05/2007       | VEHÍCULO           | PROCEDIMIENTO PRIMERO MO  | D PRL    |  |
|                           | 001                     | prueba perimera vez                     | 2ª SERIE         | 25/04/2007       | INSPECCIÓN         | PROCEDIMIENTO SEGUNDOSDA  | FG PRL   |  |
|                           |                         |                                         |                  |                  |                    |                           |          |  |
|                           |                         |                                         |                  |                  |                    |                           |          |  |
|                           |                         |                                         |                  |                  |                    |                           |          |  |

Alta: realizara la misma función que el botón de Alta, abrirá el formulario Alta.

Ver Detalles: mostrara un formulario con los datos del registro seleccionado y permitirá la edición de los campos.

Ver Informe: genera un informe del Procedimiento seleccionado.

**Ver Todos**: Mostrara en la rejilla, todos los registros.

Ver Seleccionados: Mostrara en la rejilla, tan solo, los registros que tengamos seleccionados.

Ver No Seleccionados: Mostrara en la rejilla los registros que no tengamos seleccionados.

Imprimir: enviara a la impresora la rejilla tal y como la estamos visualizando.

El menú "Opciones" realiza las mismas funciones que el menú que aparece cuando hacemos clic en el botón derecho del ratón sobre un registro.